# Gebruiksaanwijzing:

#### Software installatie

Nadat je de webcam hebt aangesloten middels de meegeleverde USB-Kabel, wordt er een automatische installatie gestart. Deze installatie is puur bedoeld voor de drivers voor de webcam en voor de microfoon. Zonder deze driver zal de webcam niet werken.

### Belangrijke informatie

Als de computer of laptop een ingebouwde camera heeft, moet de standaard camera-instellingen aangepast worden. Zoals het wijzigen van de standaard camera in de conferentiesoftware of het uitschakelen van de ingebouwde camera in de computerinstellingen.

## Handleiding:

- 1. Je gaat naar configuratiescherm.
- 2. Rechtsboven in de zoekbalk vul je in, apparaatbeheer.
- 3. Vervolgens klik je op apparaatbeheer.
- 4. Nu zit je in de menu van apparaatbeheer. Vervolgens zoek je na de pictogram camera dat ingebouwd is in je computer/laptop en klik je er op.
- 5. Nu zit je in de instellingen van je camera. Je klikt op stuurprogramma en vervolgens onderaan zie je staan 'apparaat uischakelen'. Schakel de apparaat uit.
- 6. Nu zal de camera van je computer/laptop niet werken.
- 7. Nu ga je weer terug naar de menu van apparaatbeheer.
- Je klikt op de pictogram van de webcam die je hebt aangesloten. Vervolgens zit je in de menu van de webcam. Je klikt op stuurprogramma en vervolgens staat onderaan 'apparaat inschakelen'. Klik er op en de webcam zal werken.

## Geniet ervan!